## Approve or View an ePAF as a Proxy

A manager can choose another manager to act on their behalf in the event of their absence ("PROXY"). Also, this will allow other managers to view past, present and future ePAFs. Here's how a Proxy can access and view ePAF transactions.

1. From the ePAF menu, click on ePAF Approver Summary.

**Electronic Personnel Action Form** 

| RELEASE: 8.5            |   |   |   |
|-------------------------|---|---|---|
| Act as a Proxy          |   |   |   |
| EPAF Proxy Records      |   |   |   |
| New EPAF                |   |   |   |
| EPAF Originator Summary |   |   |   |
| EPAF Approver Summary   | ← | _ | _ |

2. Select Act as a Proxy.

## Electronic Personnel Action Form

| EPAF Proxy Records<br>Act as a Proxy |  |
|--------------------------------------|--|
| EPAF Proxy Records                   |  |
| NEW EFAF                             |  |
| Now EDAE                             |  |
| EPAF Originator Summary              |  |
| EPAF Approver Summary                |  |

- 3. In the **Proxy For** field on the next screen, use the drop–down menu to indicate who you are acting as a proxy for. You can indicate a range of dates if you want to work with transactions only within specific date range; otherwise, leave the date fields blank. Press the **GO** button.
- 4. Follow the steps to view and search for ePAF transactions.

| Proxy or Superuser or Filter Transactions                                              |                    |
|----------------------------------------------------------------------------------------|--------------------|
| Act as a proxy or a superuser and enter the following criteria to filter transactions. |                    |
| Proxy For:                                                                             | Maclin, Vonda O. 👻 |
| Act as a Superuser:                                                                    |                    |
| Submitted From Date: MM/DD/YYYY                                                        | 01/01/2010         |
| Submitted To Date: MM/DD/YYYY                                                          | 06/24/2013         |
| Transactions Per Page:                                                                 | 25 🔹               |
| Go                                                                                     |                    |